# ¡Bienvenido a UCEMA!

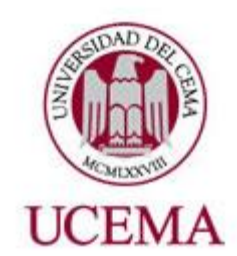

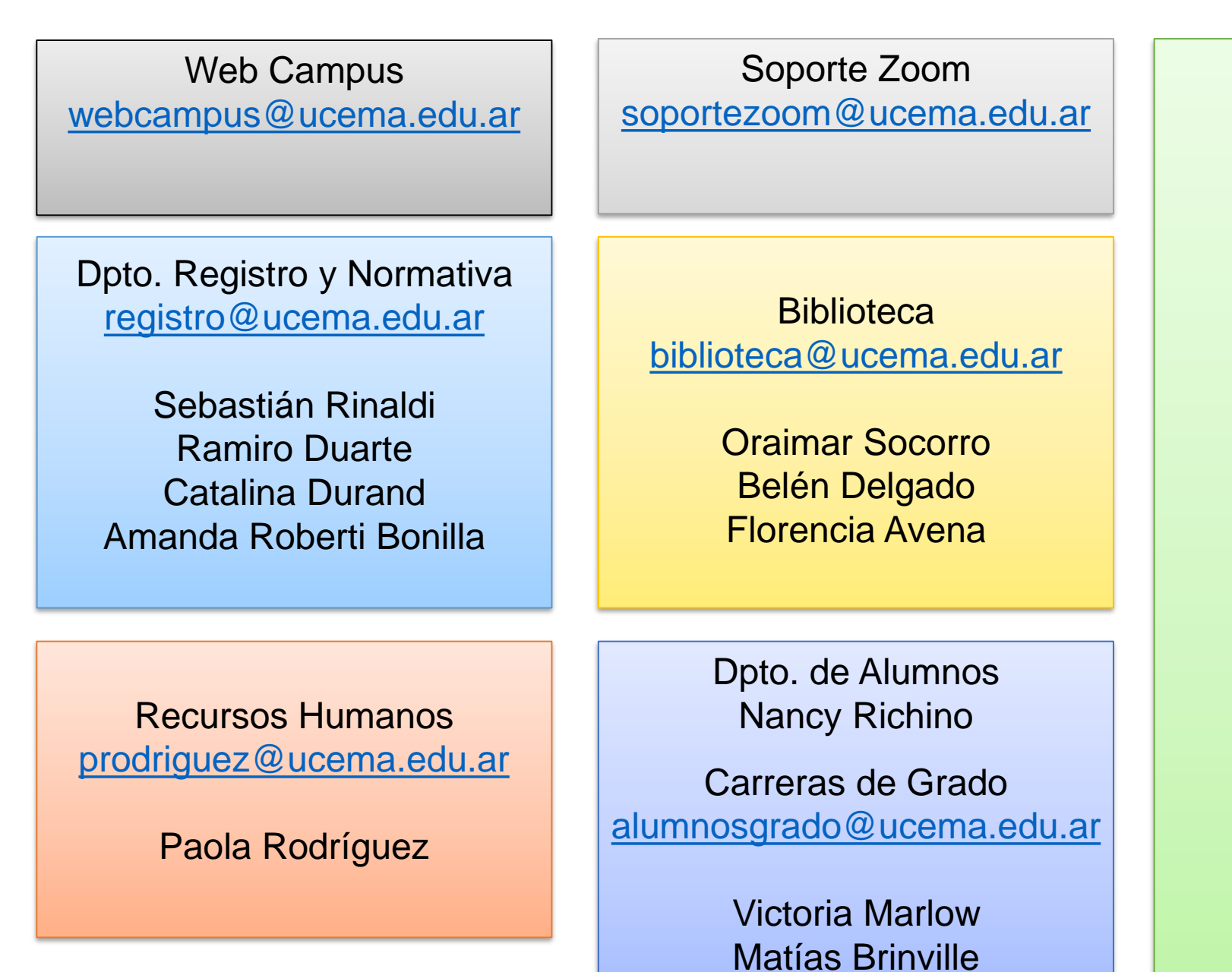

Hernán Jolías

Dpto. de Alumnos Nancy Richino

MBA-PM-PRRHH-DDE <u>laccorsi@ucema.edu.ar</u> florvazquez@ucema.edu.ar

> Luciana Accorsi Florencia Vázquez

MFIN-EFI-DOFI llo@ucema.edu.ar

Lucía Ocampo

MAE/DOE/MACE/MEP/ MEI/MAGRI/EGP/PMKT lalbano@ucema.edu.ar

Leandro Albano

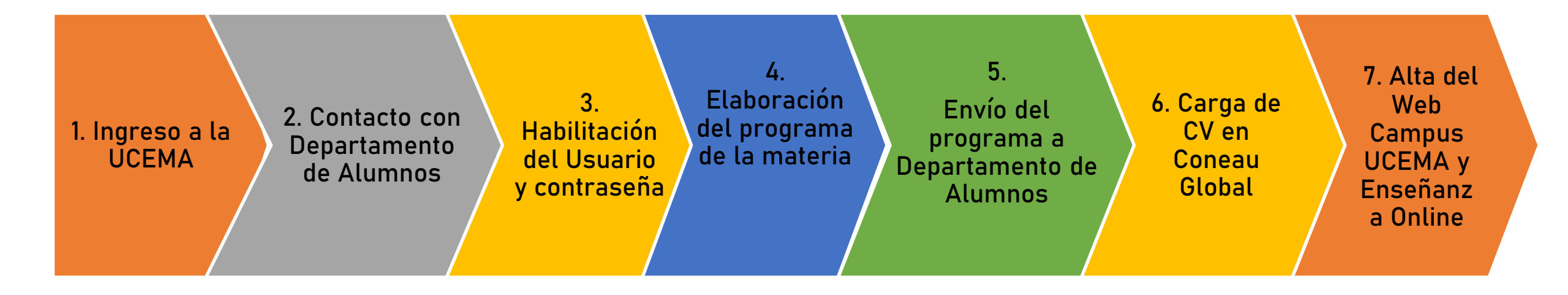

# 1. Ingreso a la UCEMA

Una vez coordinada la materia a dictar con el/la Director/a de la Carrera se informa la incorporación del nuevo docente a RRHH.

Desde el área de RRHH tomarán contacto con el docente para gestionar su incorporación a la UCEMA.

Este sector podrá acompañarlo en toda cuestión relativa a su contratación.

RRHH: Paola Rodríguez

prodriguez@ucema.edu.ar

## 2. Departamento de Alumnos

El Departamento de Alumnos tomará contacto con el docente para darle la bienvenida y brindarle la información necesaria para para el dictado de clases (mail institucional, fechas, evaluaciones, elaboración del programa, etc.).

Este departamento podrá brindarle soporte a toda cuestión logística y administrativa relativa a la materia a su cargo.

Directora del Depto: Nancy Richino nrichino@ucema.edu.ar

## 3. Usuario y Contraseña @ucema

- Durante el proceso de inmersión se le informará el nombre de usuario de su cuenta @ucema y se establecerá un contraseña.
- Para habilitar dicha cuenta es indispensable ingresar a <u>https://ucema.edu.ar/usuario</u> y seguir las instrucciones.
- Solo podrá utilizar los servicios de la UCEMA una vez que habilite su cuenta.

## 4. Programa de la materia y bibliografía

Los programas de las materias deben seguir los lineamientos establecidos por la UCEMA tomando como modelo la plantilla con el formato CONEAU (<u>enlace Archivo Modelo programa CONEAU</u>).

Para el armado de la bibliografía lo invitamos a consultar el documento Bibliografía en los programas de estudio UCEMA (<u>enlace Archivo</u> bibliografía en programas de estudio ucema)

## 5. Envío del programa a Dpto de alumnos.

Se debe enviar el programa al Departamento de Alumnos, con la antelación necesaria para la revisión, adquisición y carga de los materiales solicitados en Bibliografía por materia, a cargo de Biblioteca. Es importante indicar en el programa cuáles son los capítulos requeridos de los libros obligatorios. De no contar con la versión electrónica se escanearán los capítulos solicitados (no se pueden escanear libros enteros).

# 6. Carga de CV en Coneau Global

Cada docente deberá crear un usuario y cargar su CV en el sitio <u>https://global.coneau.gob.ar/coneauglobal/</u> siguiendo los pasos del instructivo (<u>enlace archivo Instructivo carga CV en CONEAU GLOBAL</u>) elaborado por el Departamento de Registro y Normativa Universitaria.

Su CV será parte de las presentaciones para la evaluación y acreditación de carreras que se realizan a través de la plataforma CONEAU GLOBAL.

# 7. Campus virtual UCEMA (Webcampus)

Todas las materias contaran con su respectivo espacio en el Campus Virtual, siendo este el único canal formal para:

- □ Comunicarse directamente con los estudiantes
- Publicar clases, ejercicios, resolución de ejercicios, cronograma de clases, el programa de la material y material de lectura (noticias, artículos y otros documentos) y exámenes.

Para conocer cómo utilizar nuestro webcampus puede acceder al webinar <u>https://ucema.edu.ar/webcampus3/enrol/index.php?id=4</u> y a la sección de preguntas frecuentes <u>https://ucema.edu.ar/6/comunidad/preguntas-frecuentes</u>)

## 8. Enseñanza Online

Ingresando a nuestra web, en el destacado **Material para Docentes** encontrará todos los recursos necesarios para el dictado de las clases online.

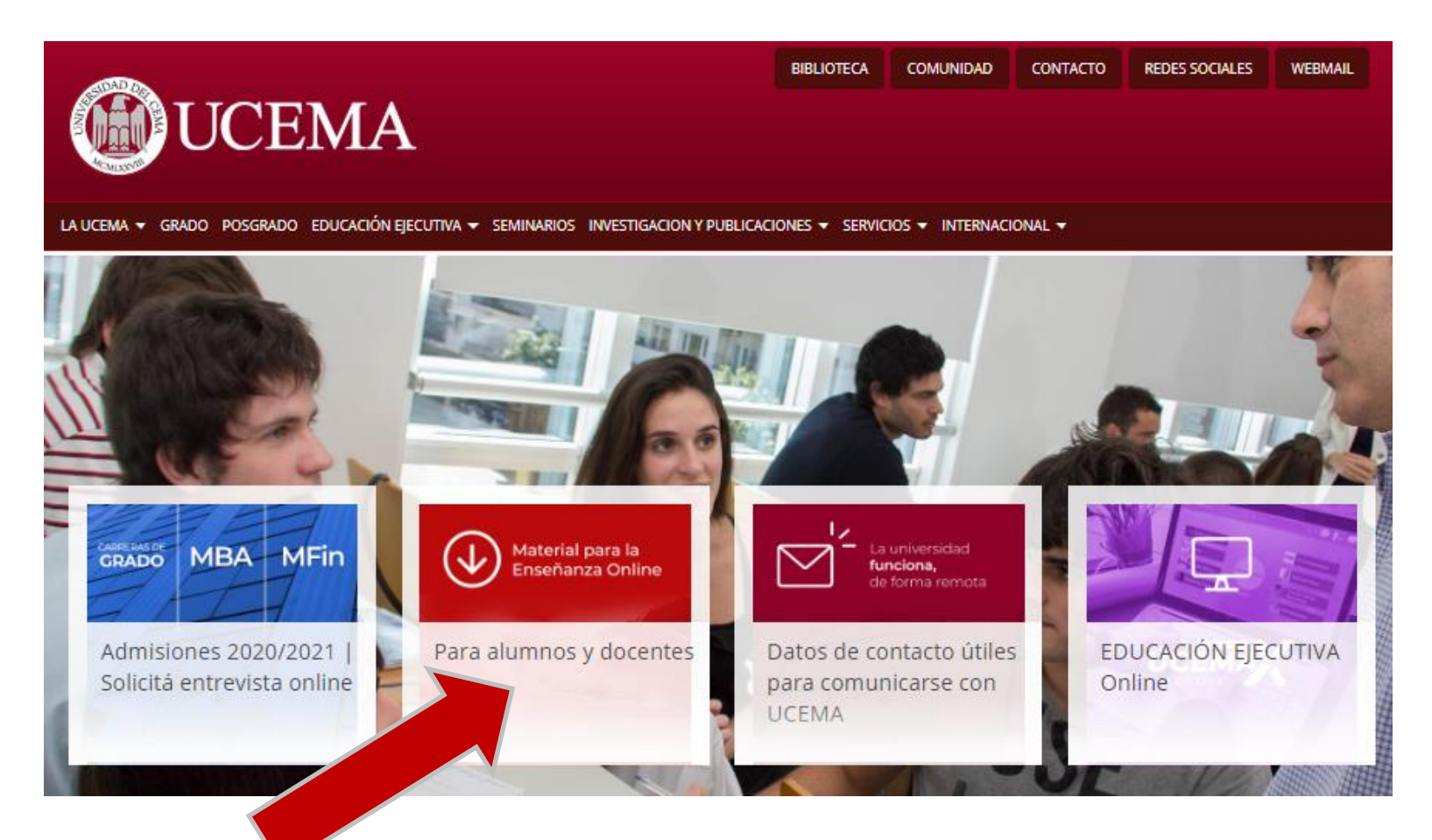

## 9. Enseñanza Online - recursos

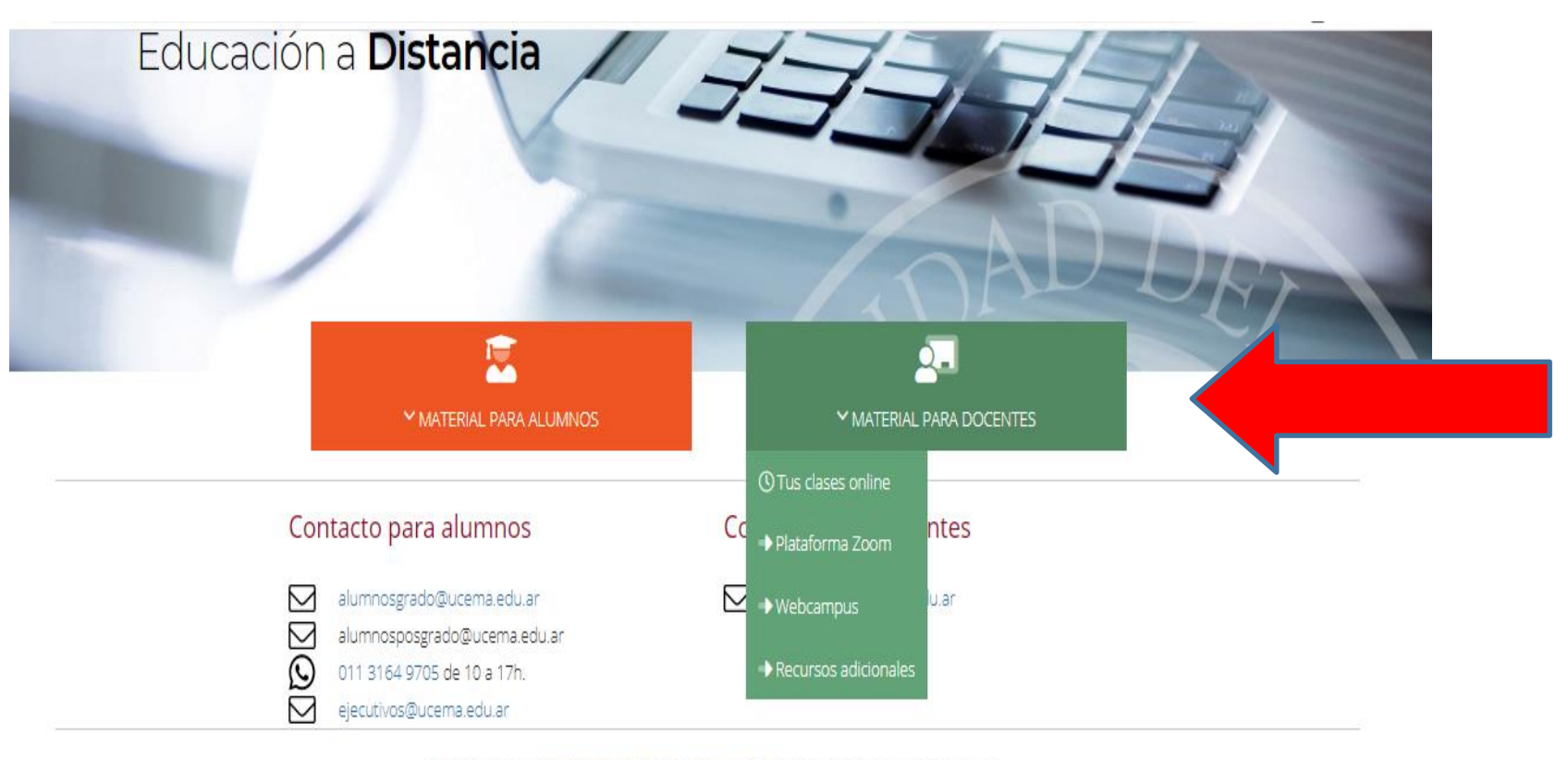

O contáctese a ensenanzaonline@ucema.edu.ar y nosotros los asesoraremos

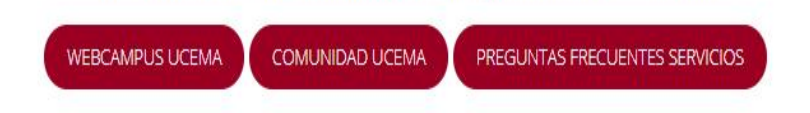

## Servicios de la Universidad

Servicios disponibles para la Comunidad UCEMA:

- Biblioteca
- Servicios informáticos
- Enseñanza Online
- **D**epartamento de Alumnos
- Departamento de Desarrollo Profesional y Extensión
- Actividades extracurriculares
- Actividades deportivas
- Club de Beneficios

#### Ingreso al Campus virtual UCEMA

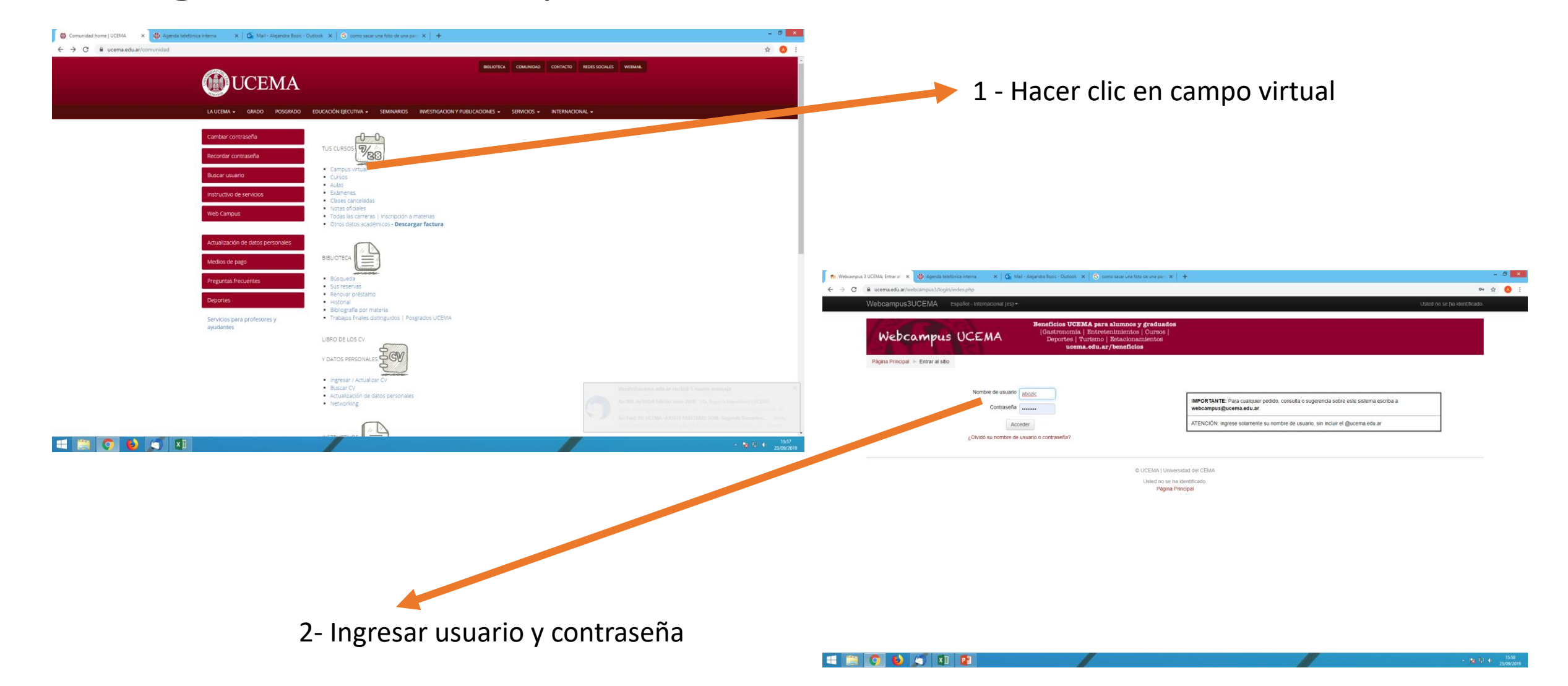

#### Primera Pantalla del Campus virtual UCEMA

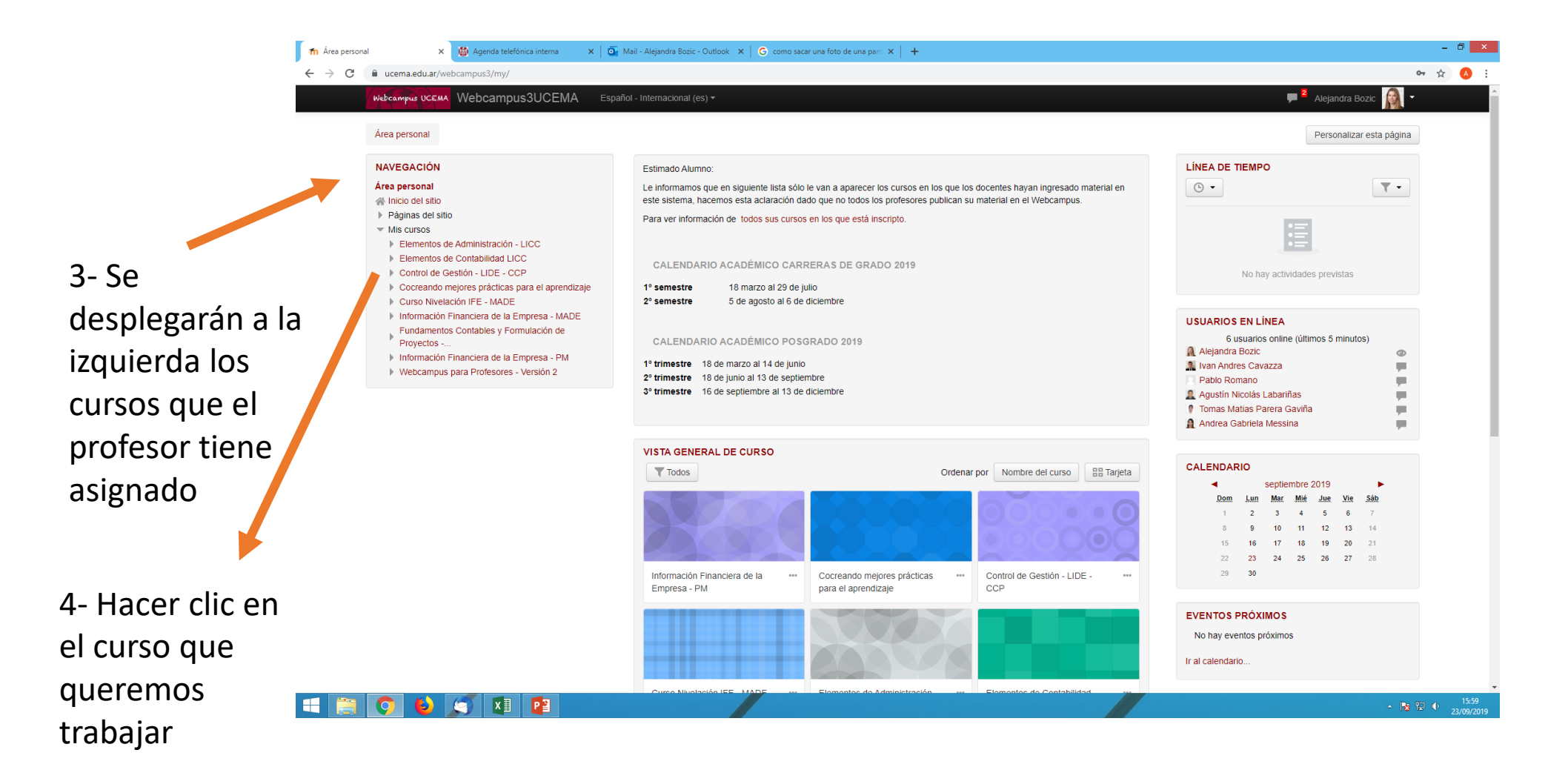

## Editar la Página

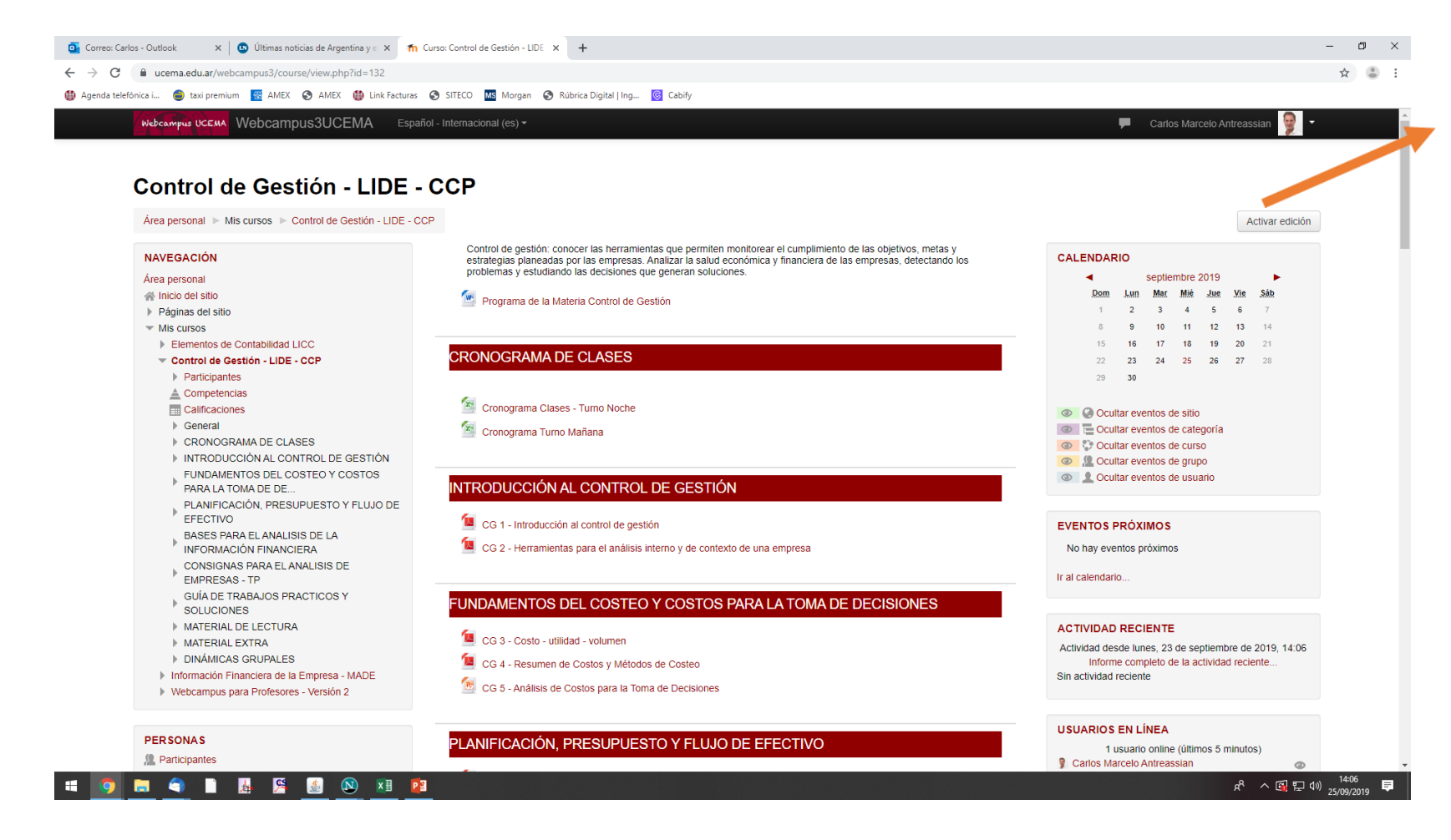

Para poder editar la pagina Deberás tocar el botón ACTIVAR EDICION

#### Edición del título

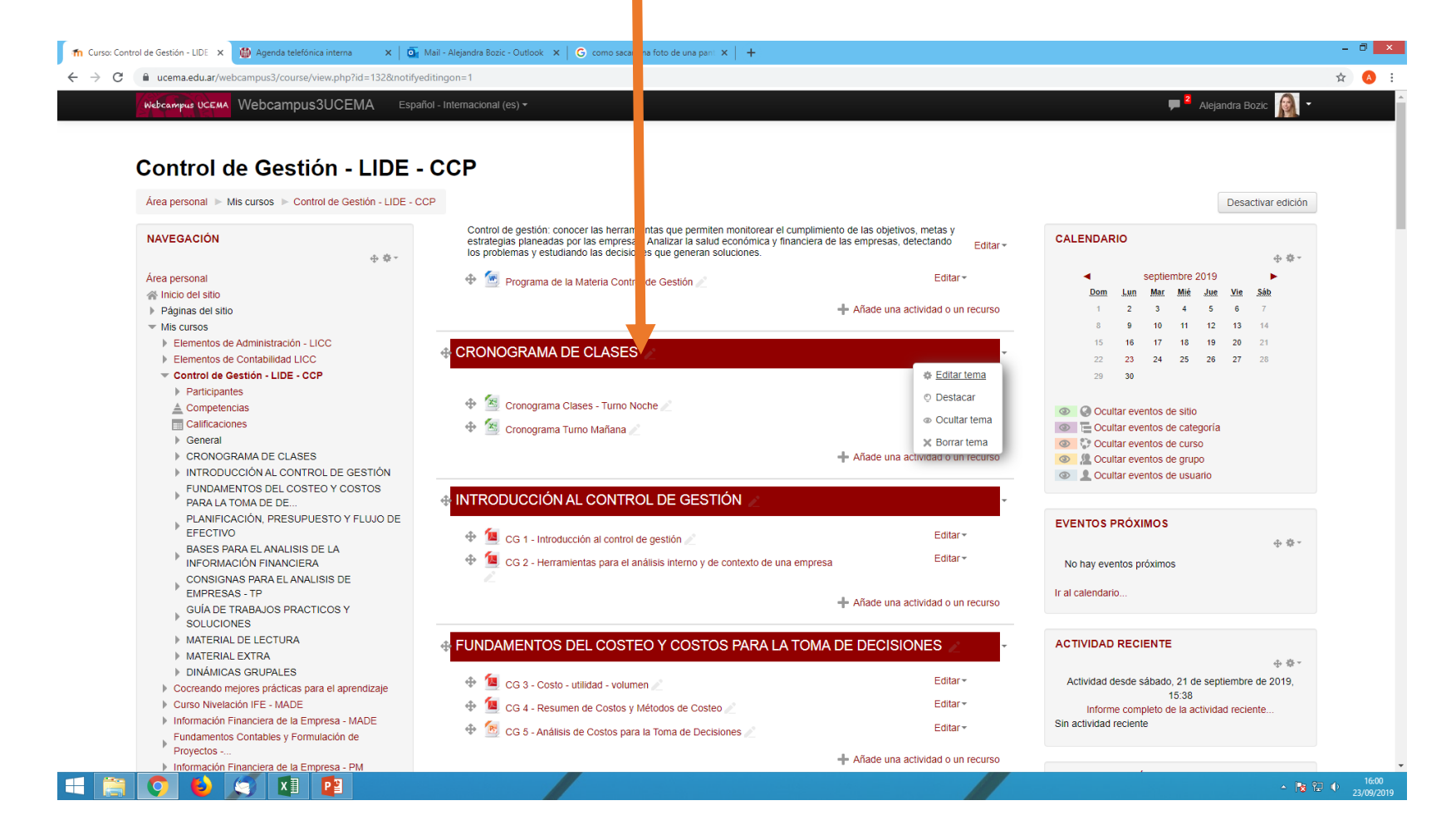

#### Agregar Archivos

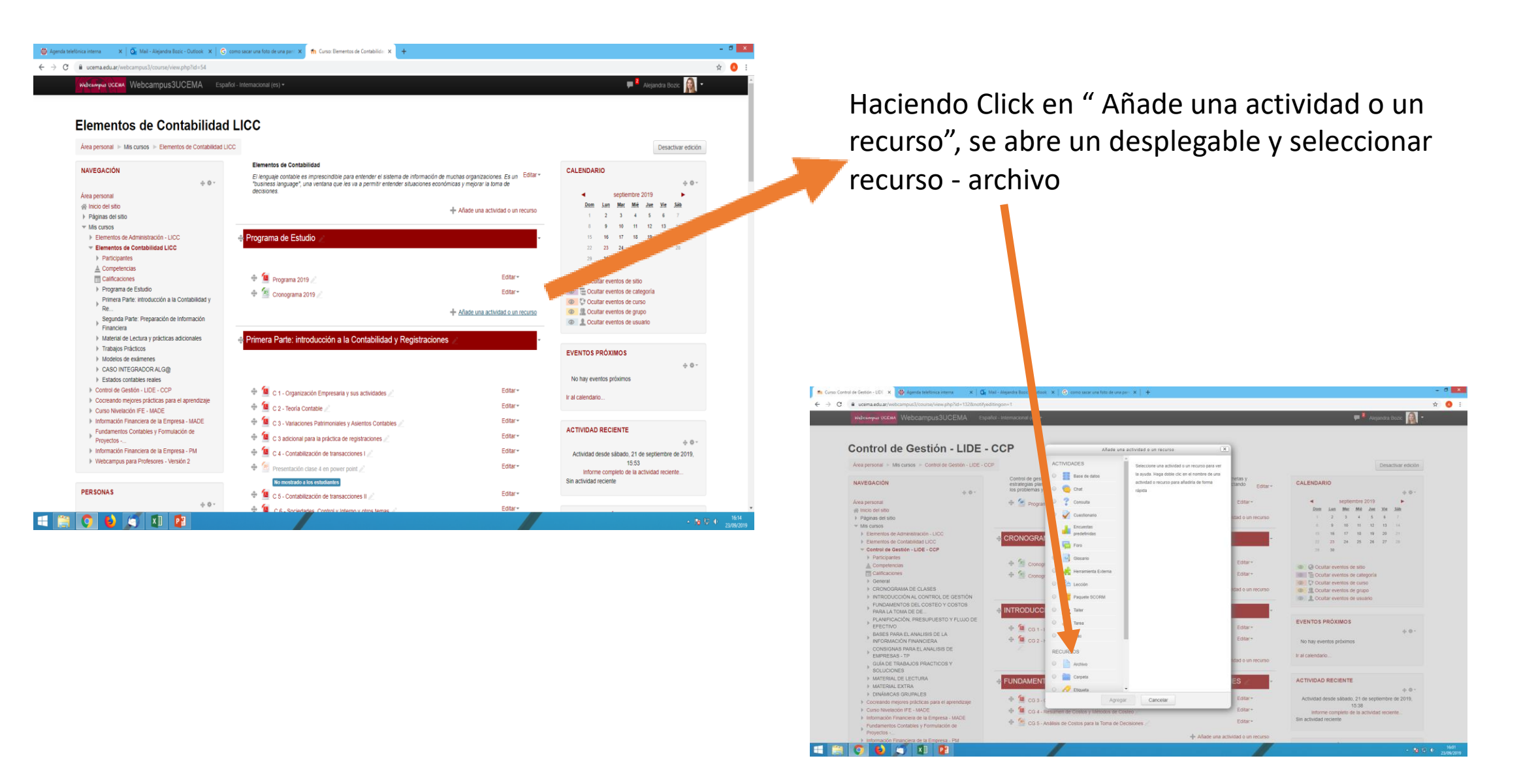

## Agregar archivos

| Hibrary UCEMA Webcampus3UCEMA Exp                                                                                                    | (ci - Internacional (es) =                             | 🗭 🎙 Alejandra Bozic 🧌 ។                 |
|----------------------------------------------------------------------------------------------------|--------------------------------------------------------|-----------------------------------------|
| Control de Gestión - LIDE                                                                                                    | CCP                                                    |                                         |
| Area personal >> Mis cursos >> Control de Gestión - LIDE                                                                                                    | CP > Agregando un nuevo Archivo a CRONOGRAMA DE CLASES |                                         |
| NAVEGACIÓN                                                                                                    | Agregando un nuevo Archivo a CRONOGRAMA DE CLASES 💿    |                                         |
| Area personal                                                                                                    | - General                                              | Expandir tod                            |
| Paginas del sitio     Mis cursos     Elementos de Administración - LICC                                                                                                    | Nombre •                                               |                                         |
| Elementos de Contabilidad LICC     Control de Gastión - LIDE - CCP     Participantes     Competencias     Catificaciones     Competencias                                                                                             |                                                        | K 🗅                                     |
| PORINI     CONTROL DE GLASES     INTRODUCCIÓN AL CONTROL DE GESTIÓN     FUNDAMENTOS DEL COSTEO Y COSTOS     PRACLA TOMA DE DE     PLANIFICACIÓN, PRESUPUESTO Y FLUIO                                                                  | Muestra la descripción en la página<br>el curso<br>m   |                                         |
| DE EFECTIVO<br>BASES DADA EL ANALISIS DE LA                                                                                                    |                                                        | Tamaño máximo para archivos nuevos: 108 |
| <ul> <li>INFORMACIÓN FINANCIERA<br/>CONSIGNAS PRAY EL ANALISIS DE<br/>EMPRESAS - TP<br/>GUÍA DE TRABALISO FRACTICOS Y<br/>SOLICIONES</li> <li>MATERNAL DE LECTURA</li> <li>MATERNAL DE LECTURA</li> <li>DINÁNCIAS GRUPALES</li> </ul> |                                                        |                                         |
| <ul> <li>Cocreando mejores prácticas para el aprendizaje</li> <li>Curso Nivelación (EE) - MADE</li> </ul>                                                                                                    | L                                                      |                                         |
| Información Financiera de la Empresa - MADE<br>Fundamentos Contables y Formulación de                                                                                                    | > Apariencia                                           |                                         |

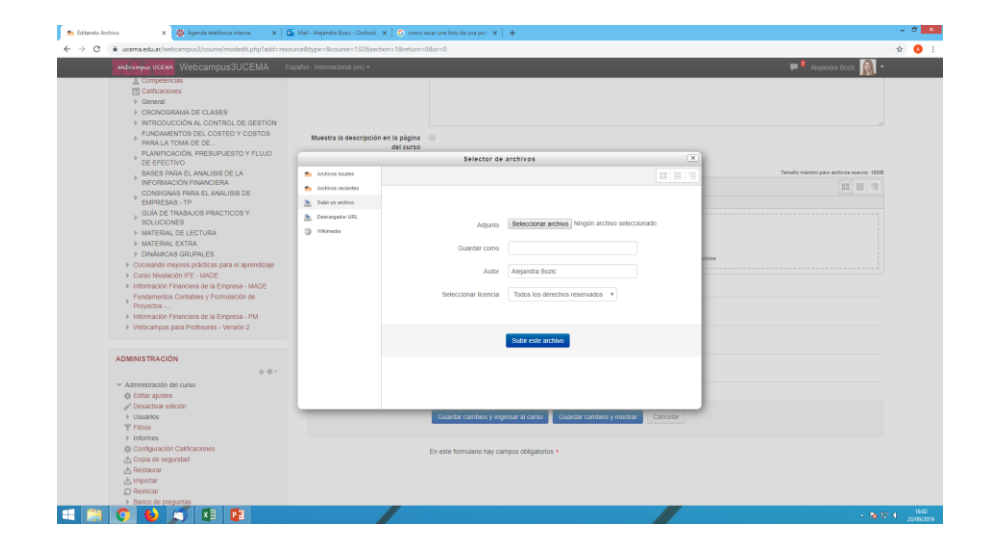

#### Mensajes a los estudiantes

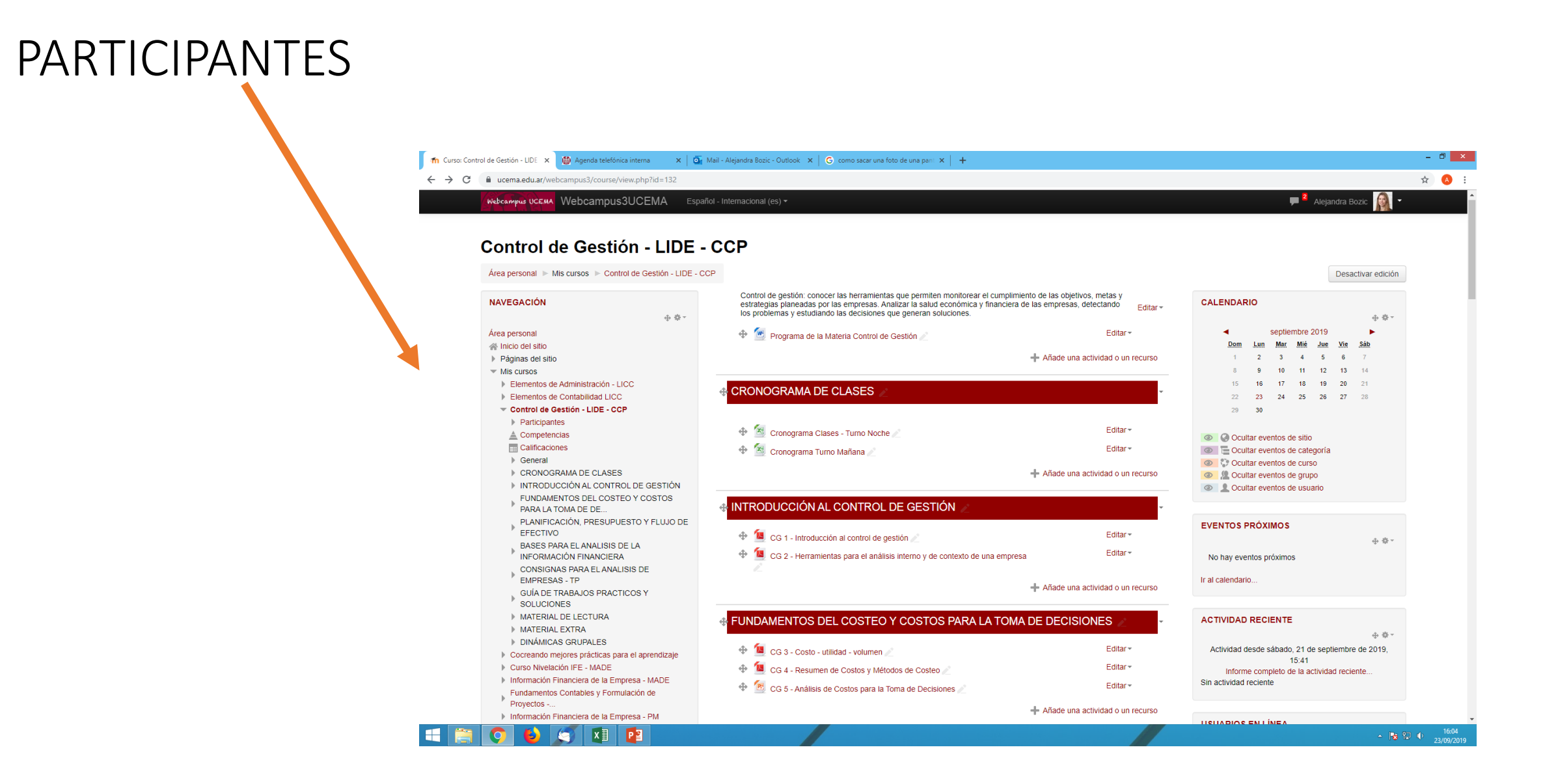

## Seleccionar alumno/alumnos a enviar

#### mensaje

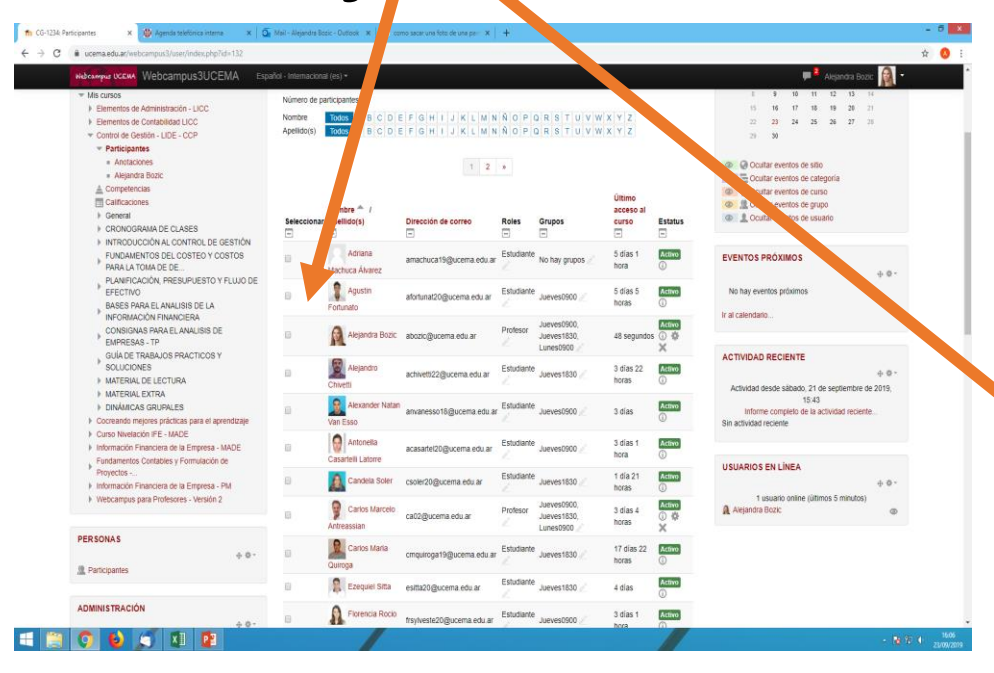

| Participantes 🗙 🍯 Agenda telefónica inte                                                                                                    | erna 🗙 💁  | Mail - Alejandra B    | ozic - Outlook 🗙 🛛 😋 cor         | mo sacar una foto de una panti 🗙 📗                                                                                                    | +                             |                                           |                     |                    | -                       |
|----------------------------------------------------------------------------------------------------|-----------|-----------------------|----------------------------------|----------------------------------------------------------------------------------------------------|-------------------------------|-------------------------------------------|---------------------|--------------------|-------------------------|
| eucema.edu.ar/webcampus3/user/index.ph                                                                                                    | np?id=132 |                       |                                  |                                                                                                    |                               |                                           |                     |                    | 立                       |
| Heleampus UCEMA Webcampus3U0                                                                                                    |           |                       |                                  |                                                                                                    |                               |                                           |                     |                    | 💭 🎴 Alejandra Bozic 🙀 🗝 |
| <ul> <li>star ajustes</li> <li>b. styvar edición</li> <li>Usuan</li> <li>Lusan</li> <li>M. Usuano en reculados</li> <li>Inélodos de miculación</li> </ul> |           |                       | Francisco<br>Germino             | fgermino20@ucema.edu.ar                                                                                                    | Estudiante                    | Jueves0900 🥖                              | 3 días 1<br>hora    | Activo<br>①        |                         |
|                                                                                                    |           |                       | Germán Enrique<br>Guffanti       | geg@ucema.edu.ar                                                                                                    | Profesor                      | Jueves0900,<br>Jueves1830,<br>Lunes0900 🥢 | 28 días 21<br>horas | Activo<br>① ✿<br>米 |                         |
| Grupos     Permisos     Ctros usuarios                                                                                                    |           |                       | Joaquin Augusto<br>Fernandez     | jafemande20@ucema.edu.ar                                                                                                    | Estudiante                    | Jueves0900 🧪                              | 1 dia 19<br>horas   | Activo             |                         |
| Fitros Informes Configuración Calificaciones                                                                                                    |           |                       | Juan Bautista<br>Zorraquin       | jbzorraqui21@ucema.edu.ar                                                                                                    | Estudiante                    | Jueves1830 🥖                              | 3 días 21<br>horas  | Activo             |                         |
| Copia de seguridad     Restaurar     Minportar                                                                                                    |           |                       | Juan Ignacio<br>Esposito         | jiesposito19@ucema.edu.ar                                                                                                    | Estudiante                    | Jueves0900 🥖                              | 25 días 2<br>horas  | Activo             |                         |
| Reliniciar     Banco de preguntas     Archivos de curso heredados                                                                                         |           | Juan Ignacio<br>Torre | jitorre20@ucema.edu.ar           | Estudiante                                                                                                    | Jueves1830 🧷                  | 3 horas 1<br>minutos                      | Activo              |                    |                         |
|                                                                                                    |           |                       | Julieta Mancebo                  | jmancebo20@ucema.edu.ar                                                                                                    | Estudiante                    | Jueves1830 🧷                              | 10 días 2<br>horas  | Activo<br>①        |                         |
| ACTIVIDADES                                                                                                    | ÷ \$ -    |                       | Sambartolon                      | Isambarto20@ucema.edu.ar                                                                                                    | Estudiante                    | Jueves1830 🥖                              | 18 horas<br>minutos | Activo             |                         |
| P Recursos                                                                                                    |           |                       | Lucas Patrick<br>Vega Bellavilla | a19@ucema.edu.ar                                                                                                    | Profesor                      | Jueves0900,<br>Jueves1830,<br>Lupes0900   | 4 días 5<br>horas   | Activo<br>① 谷      |                         |
| BUSCAR EN LOS FOROS                                                                                                    | ÷ 0 -     | Mostrar 37            |                                  | Enviar mensaje<br>Agregar una nueva nota<br>Descargar datos de tabla co<br>Valores separados por com<br>Microsoft Excel (.xlsx)<br>Tabla HTML<br>Javascript Object Notation ( | mo<br>Is (.csv)<br>.(son)     |                                           |                     |                    |                         |
| MIS CURSOS                                                                                                    | ÷ 0 -     | Selec                 | cione a todos los usuario        | OpenDocument (.ods)<br>Matriculacion manual<br>Editar las matrículas de usu<br>Eliminar las matrículas de u                                                                   | ario seleccio<br>suario selec | onadas<br>:cionadas                       | No seleccionar ning | uno                |                         |
| Elementos de Administración - LICC     Elementos de Contabilidad LICC     Control de Gestión - LIDE - CCP     Cocreando mejores prácticas para el apr     | rendizaje |                       | l                                | cicyn                                                                                                    |                               |                                           | Matric              | ular usuarios      |                         |
| Curso Nivelación IFE - MADE<br>Información Financiera de la Empresa -                                                                                     | MADE      |                       |                                  |                                                                                                    |                               |                                           |                     |                    |                         |
| 🗿 😆 🍠 🖬 🗗                                                                                                    | 2         |                       |                                  |                                                                                                    |                               |                                           |                     |                    | - 👦 🗐 🔶 .               |

#### Escribir y enviar un mensaje

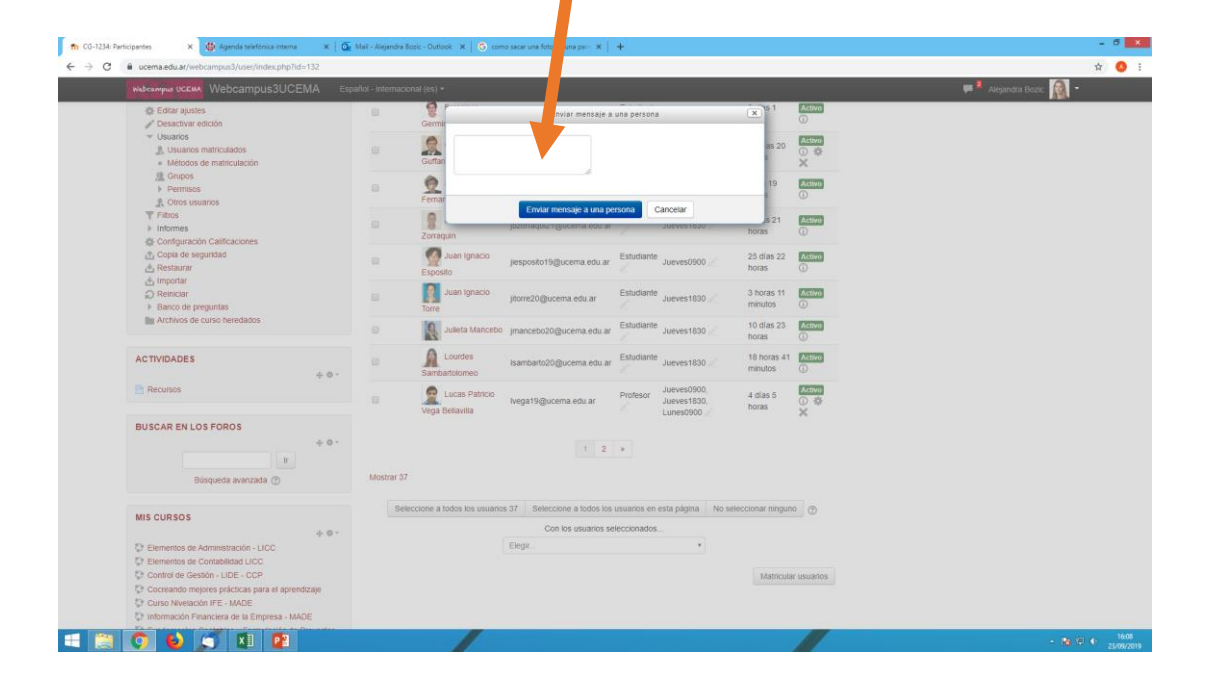

#### Ver mensajes recibidos – 🗇 🗙 🌐 Agenda telefónica interna 🛛 🗙 🔤 Mail - Alejandra Bozic - Outlook 🗙 🔓 como sacar una foto de una pant 🗴 n EC-5: Participantes × ☆ 🔼 ← → C ucema.edu.ar/webcampus3/user/index.php?id=54 🔎 📔 Alejandra Bo Webcampus UCEMA Webcampus3UCEMA Español - Internacional (es) -Q Búsqueda ÷ Elementos de Contabilidad LICC 1 Contactos Destacados (0) Área personal >> Mis cursos >> Elementos de Contabilidad LICC >> Participantes Group (0) NAVEGACIÓN CALENDARIO Participantes 0 Private (416) 4.4. No se aplicaron filtros Área personal septie Carlos Marcelo Antreassian 2 Matricular usuarios 🕋 Inicio del sitio Dom Mar Chicos, en la web campus e Buscar palabra clave o seleccionar filtro . Páginas del sitio Violeta Da Rocha Mis cursos Tú: Hola a todos! El test de maña Número de participantes: 26 Elementos de Administración - LICC Todos A B C D E F G H I J K L M N Ň O P Q R S T U V W X Y Z Nombre Nicolás José Mazzaglia Elementos de Contabilidad LICC Apellido(s) Todos A B C D E F G H I J K L M N Ñ O P Q R S T U V W X Y Z Tú: Hola a todos! El test de maña.. Participantes 29 30 Anotaciones ( Tomas Ignacio Indomito Tú: Hola a todos! El test de maña... Tomas Ignacio Indomito Aleiandra Bozic Ocultar eventos d 1 2 » A Competencias Ocultar eventos d Raúl Anibal Duarte Calificaciones Ocultar eventos d Tú: Hola a todos! El test de maña.. Nombre 🦱 / Último acceso Programa de Estudio Ocultar eventos d onar Apellido(s) Dirección de correo Roles Grupos al curso Estatus Selecci Primera Parte: introducción a la Contabilidad y Sofia Griselda Cassulo Ocultar eventos d Hola a todos! El test de maña Re Estudiante Viernes Segunda Parte: Preparación de Información Agostina Grossi agrossi22@ucema.edu.ar 3 dias 2 horas Activo Martin Cony Etchart Práctica Financiera 😻 Tú: Hola a todos! El test de maña.. EVENTOS PRÓXIMOS Material de Lectura y prácticas adicionales Estudiante Viernes 1 Agustin Kirco akirco22@ucema.edu.ar 7 días 4 horas Activo (i) Práctica Luciano Tambosco Delvitto Trabaios Prácticos 1 Tú: Hola a todos! El test de maña.. Modelos de exámenes No hay eventos próximo Agustina Patricia Estudiante Viernes 2 dias 20 horas Activo (i) apramos22@ucema.edu.ar E CASO INTEGRADOR ALG@ Lucas Patricio Vega Bellavilla Práctica Ramos Ir al calendario. Estados contables reales Tú: Hola a todos! El test de maña.. Control de Gestión - LIDE - CCP Profesor Viernes Activo ( Alejandra Bozic abozic@ucema.edu.ar ahora Juan Ignacio Esposito Tú: Hola a todosi El test d Práctica Cocreando mejores prácticas para el aprendizaje ACTIVIDAD RECIENTE Tú: Hola a todos! El test de maña.. Curso Nivelación IFE - MADE Benjamir Estudiante Viernes bfernande22@ucema.edu.ar 17 días 2 horas Activo (i) Información Financiera de la Empresa - MADE Joaquin Augusto Fernandez Práctica 2 Fernandez Fundamentos Contables y Formulación de Tú: Hola a todos! El test de maña.. Actividad desde sábado Proyectos -. Carlos Marcelo Activo (i) Profesor No hav 15 días 23 Germán Enrique Guffanti ca02@ucema.edu.ar Información Financiera de la Empresa - PM Informe completo d grupos horas Antreassiar Tú: Hola a todos! El test de maña... Webcampus para Profesores - Versión 2 Sin actividad reciente Erik Nicholas Francisco Germino Estudiante Viernes 0 enkupfer22@ucema.edu.ar Activo (i) Nunca Tú: Hola a todos! El test de maña.. Práctica Küpfer

Podes responder los mensajes. Se envían avisos a tu cuenta de correo personal.

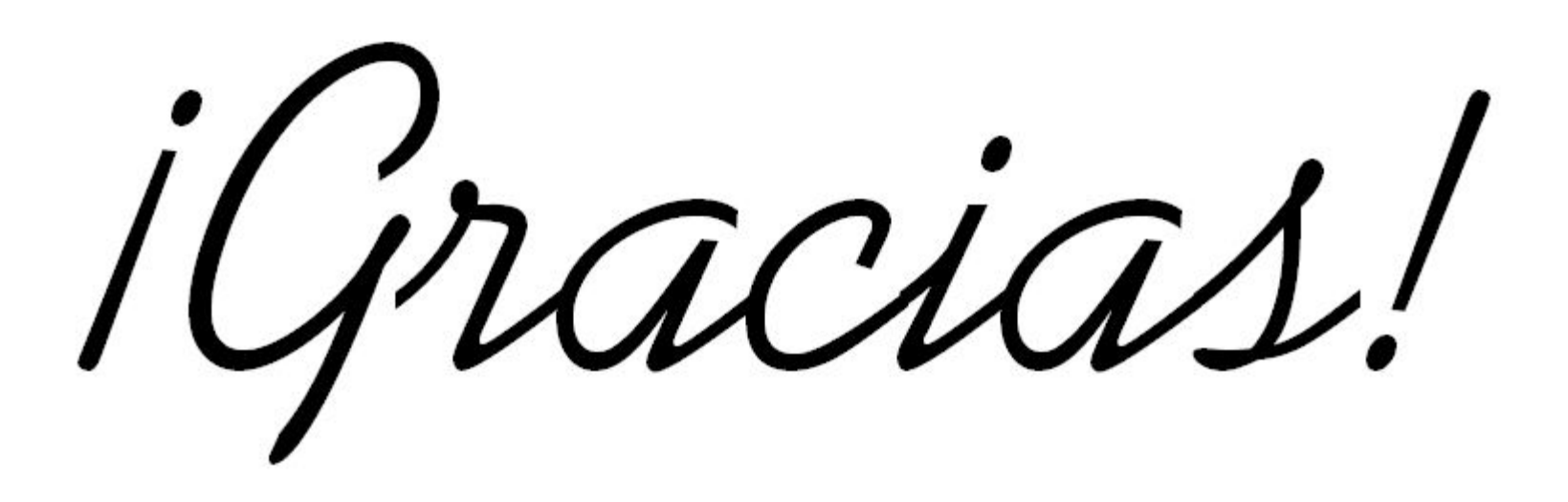